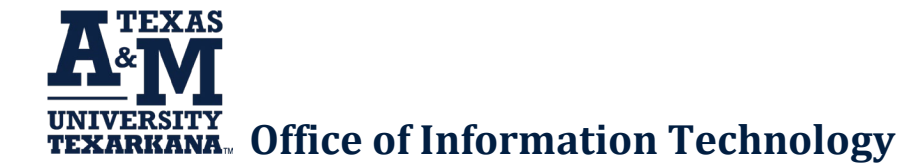

# Connecting to mfavpn.tamut.edu

### Step 1: Access the VPN Portal

Visit <u>mfavpn.tamut.edu</u>. You will be redirected to login.microsoftonline.com. Sign in with your employee email and password.

## **Step 2: Install Global Protect**

Download the correct version of the Global Protect client for your computer and install it. For most Windows devices, you will click on the Windows 64-bit link.

You can also go to your Settings > System > About and look for the section that says, "System Type". This will tell you whether you have a 32-bit or 64-bit system.

## Step 3: Configure the VPN

Enter the portal address: mfavpn.tamut.edu and click Connect. Log in using your employee email and password.

You are now connected to the VPN.

## **Changing the Portal Address**

If you previously configured Global Protect to use vpn.tamut.edu, follow these steps to update it to mfavpn.tamut.edu:

- 1. Open the GlobalProtect app and click on the hamburger menu in the top right.
- 2. Open Settings.
- 3. Click on the current portal and edit.
- 4. Change the portal address to mfavpn.tamut.edu.
- 5. Close the GlobalProtect Settings and connect to the portal.